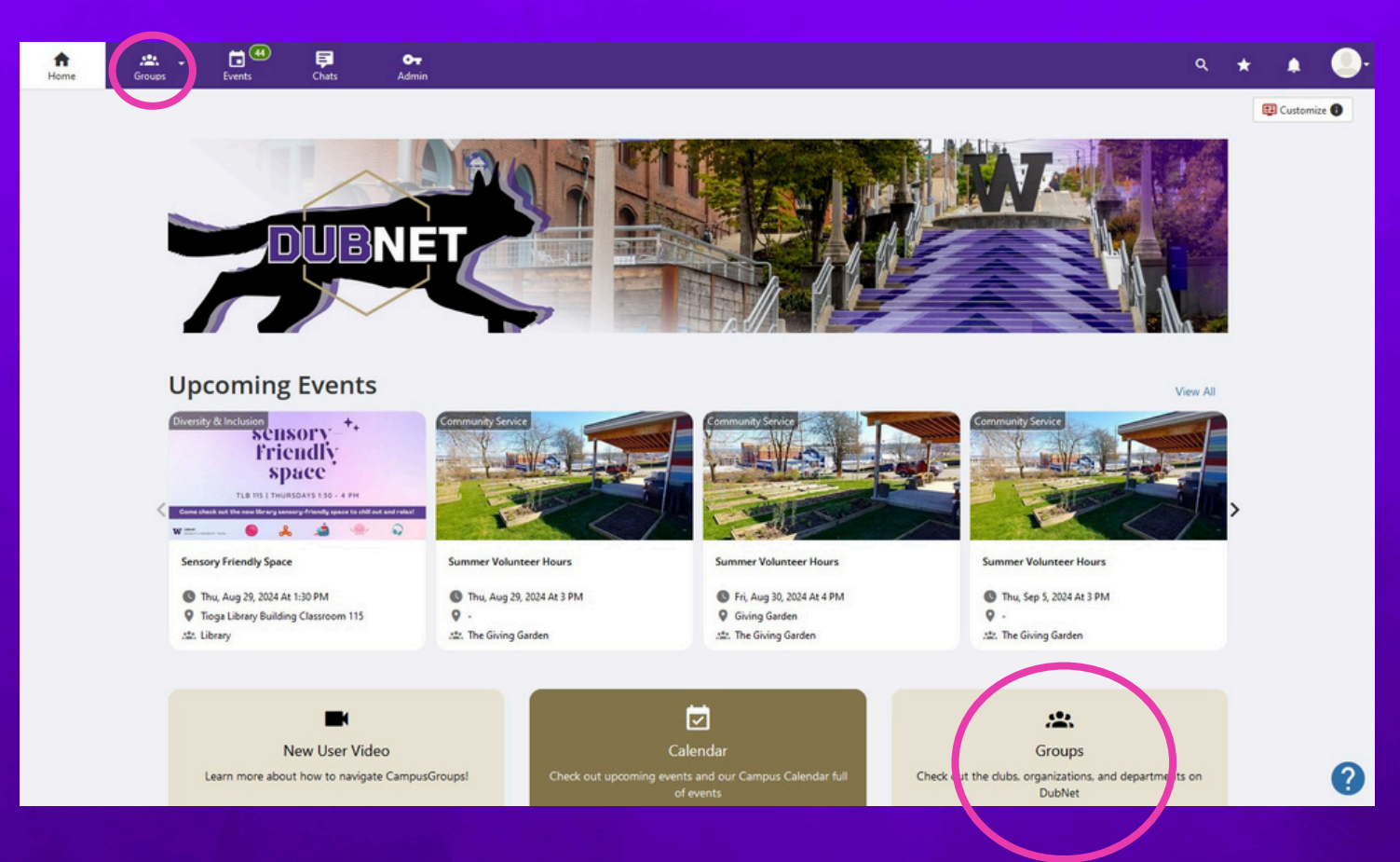

When you first log onto DubNet, you'll see the Home Page. This page has several useful links to resources on campus, as well as features offered by DubNet to help you get involved.
To see the full list of groups available for you to join on DubNet, select the Groups option from the Home Page. Then select the blue button that says, "All Groups."

The entire list of groups you can join is hosted on this page. These groups include student-led RSOs, student centers and departments on campus, and resources available to students. You can filter the groups you see by using the gray bar across the top of the page.

| → Gro              | ups (80)                          |                                                         |                                                                        |             |                          |              |                 | Ψ Leaderboar  |
|--------------------|-----------------------------------|---------------------------------------------------------|------------------------------------------------------------------------|-------------|--------------------------|--------------|-----------------|---------------|
| Search Grou        | ps                                | Q Grou                                                  | p Category                                                             | ~           | All Groups               | ~            | Name 🛦          | Ŷ             |
| All 80             | Registered Student                | Organization 63                                         | Departmental Organiz                                                   | zation 16   | University Departments 1 | ĸ            | Refine          | e your search |
| Join Group Details |                                   |                                                         |                                                                        | Dues/Mem    | pership Duration         |              |                 |               |
|                    | ACCOUNTING A<br>Re<br>ASSOCIATION | ccounting Stude<br>gistered Student Or<br>Mission ☆Memb | e <b>nt Association</b><br>ganization - Academic O<br>pership Benefits | rgs         |                          | Lifetime mer | nbership        |               |
|                    | Ē                                 | Contact: Asianna Po                                     | on, Email group officers                                               |             |                          |              |                 |               |
|                    | Ad                                | counting Student As                                     | sociation has a total of 1                                             | 129 points. |                          |              |                 |               |
|                    |                                   | 1 N N N                                                 | in the                                                                 |             |                          |              | a based of a li |               |

To join a group, simply select the checkbox to the left of the group name and click the blue Join button at the bottom of the screen.

Here is an example of the home page of a group after you've joined. Each group will use their home page a little differently, but you can explore all the tabs along the top of the group home page to see what the group has to offer you.

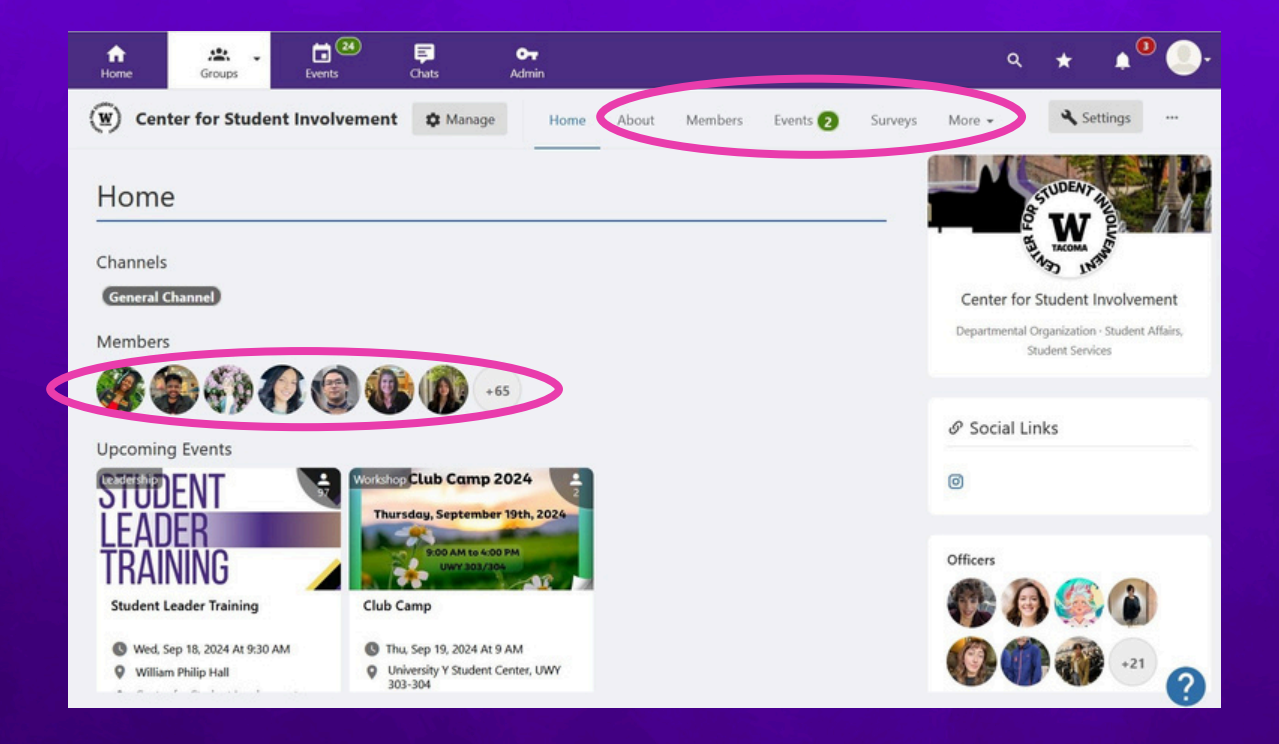

The group home page also often displays the current members of the group. You can see who else is involved in this group, and you can even use the chat feature to message members directly. Joining groups is a great way to make friends!

Here is an example of the home page of a group after you've joined. Each group will use their home page a little differently, but you can explore all the tabs along the top of the group home page to see what the group has to offer you.

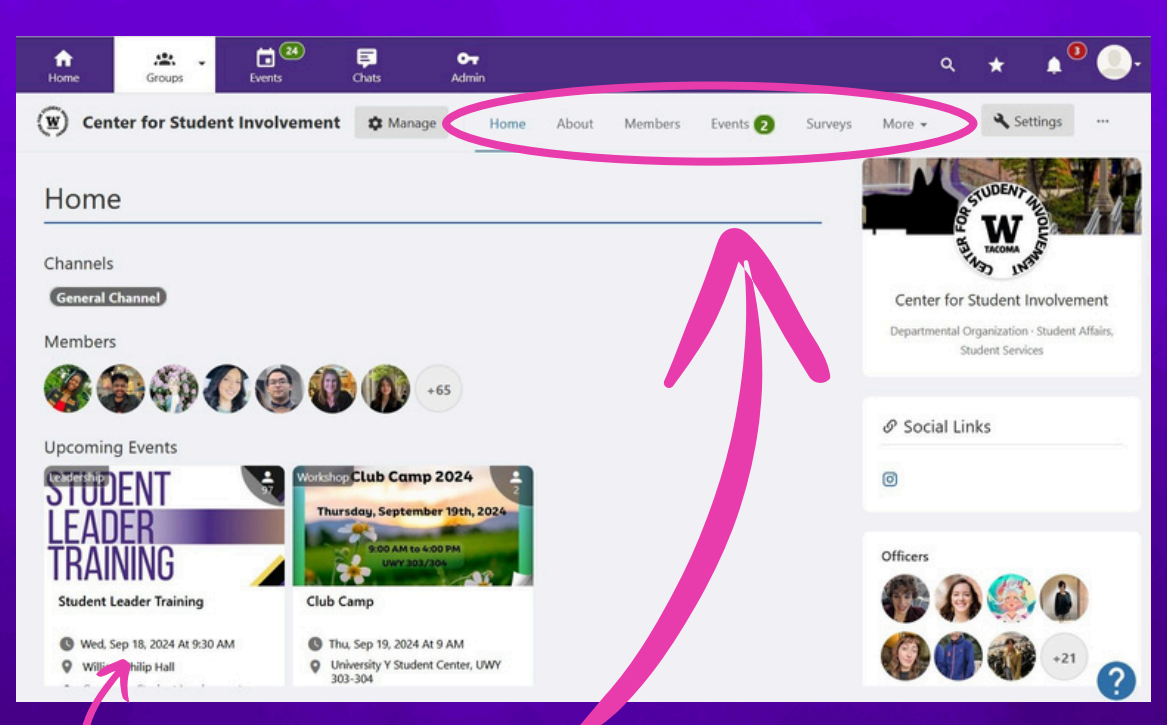

Group home pages also display the upcoming events that the group is hosting. You can access the event page for more details using either the Upcoming Events section of the home page or the Events tab across the top of the page.

Don't forget there's an app as well! Download the CampusGroups app from the app store and select the University of Washington Tacoma campus from the list of universities.

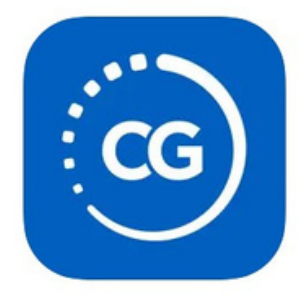

#### CampusGroups (4+) Your Campus Engagement App Novalsys, Inc #129 in Education \*\*\*\*\* 4.4 + 5.3K Ratings Eree

#### CampusGroups

Novalsys, Inc

Stay on top of campus activities, join groups and get involved!

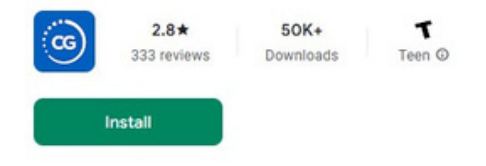

# Q University of Washington Tacoma

Cancel

University of Washington Tacoma

You'll need to log in with your UW email, but once you're logged in, you can check into events using your camera trhough the app. No more 2 Factor Authentication!

Once you've logged in, you'll be taken to the home page. It will show you your groups and upcoming events. Use the Groups button on the bottom of the screen to find new groups to join!

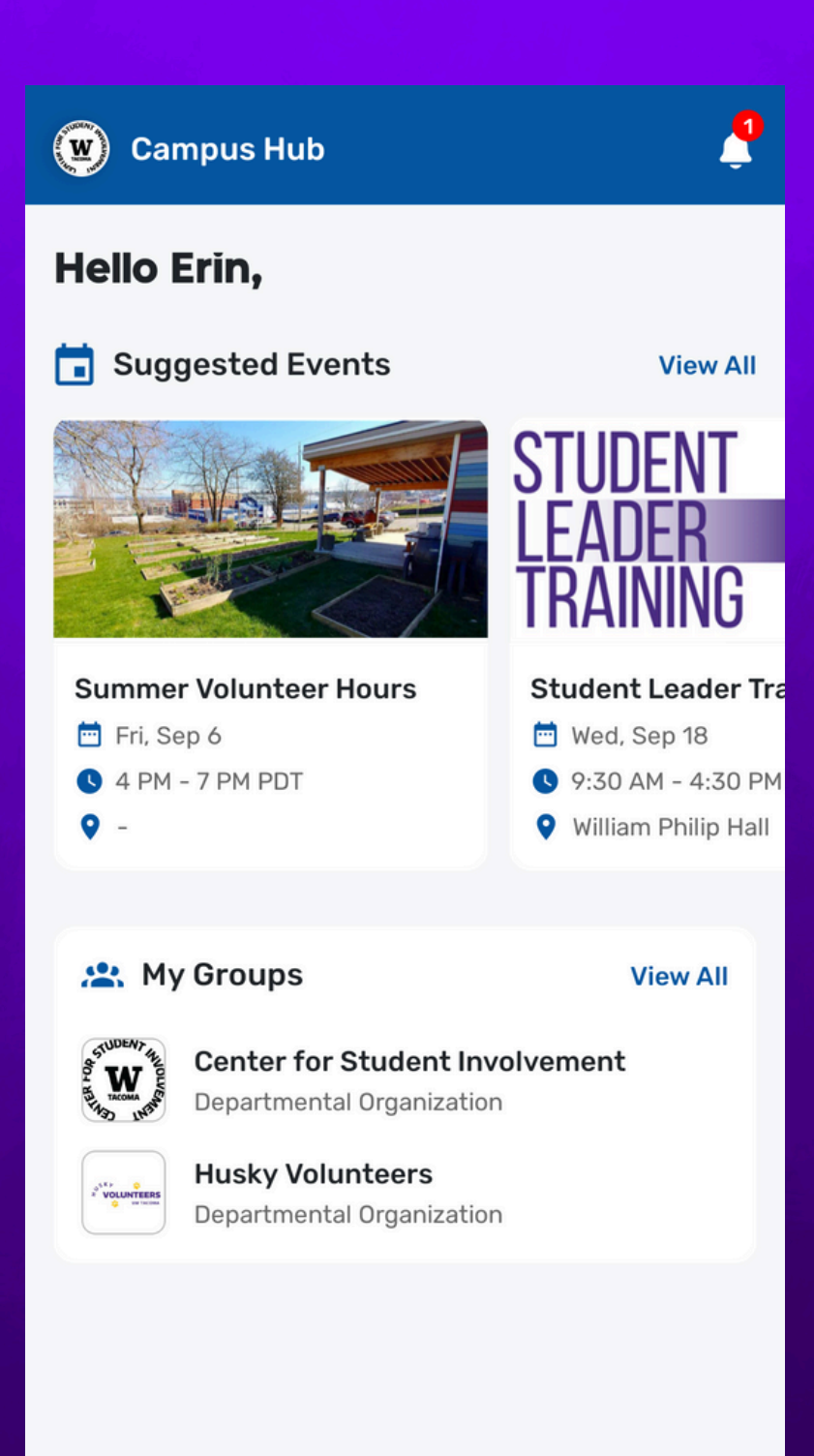

....

FB

| ← Discover Groups =                                         |                                                                                                    |                         | ← Ident         | ity & Culture                                                                                                   |      |
|-------------------------------------------------------------|----------------------------------------------------------------------------------------------------|-------------------------|-----------------|----------------------------------------------------------------------------------------------------|------|
| Q Search                                                    | n Groups                                                                                                    |                         | Q Search Groups |                                                                                                    |      |
| Search<br>Career Dev                                        | velopment Identity & Culture                                                                                      | View All<br>Publication | ۲               | Black Student Union<br>Registered Student Organization<br>64 members<br>Identity & Culture                      | Join |
| All Grou                                                    | <b>ps</b><br>Accounting Student<br>Association<br>Registered Student Organization<br>166 members<br>Academic Orgs | Join                    |                 | Filipino-American Student<br>Association<br>Registered Student Organization<br>69 members<br>Identity & Culture | Join |
|                                                             | Analytics Innovation Club<br>Registered Student Organization<br>12 members<br>Academic Orgs                       | Join                    |                 | Frontier Club<br>Registered Student Organization<br>1 member<br>Identity & Culture                              | Join |
| ASUWT<br>active fluctures<br>and the fluctures of UVF Trans | Associated Student of<br>University of Washington<br>Tacoma<br>Departmental Organization<br>8 members             | Join                    |                 | Latinx Student Union<br>Registered Student Organization<br>37 members<br>Identity & Culture                     | Join |

Select Discover Groups to search all the groups that are available to join at UW Tacoma. You can search by the name of the group or by selecting a category from the list.

Once you've joined a group, you can go to their homepage where you can see the events they have coming up and the other members of the group you can connect with!

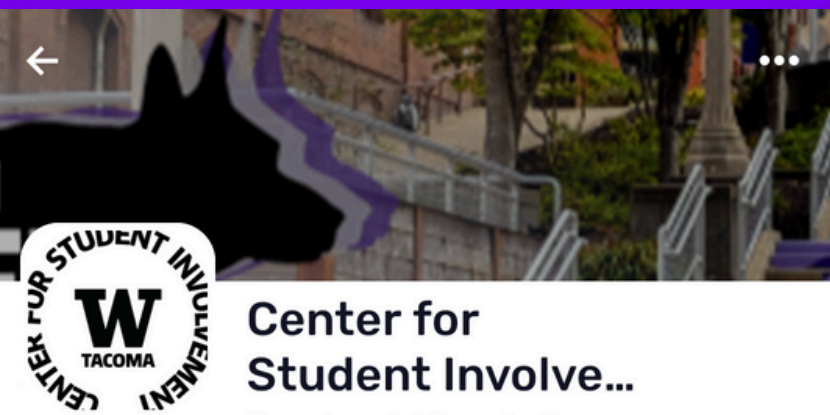

Departmental Organization

The Center for Student Involvement is home to a variety of involvement opportunities for all UW Tacoma students - including Registered Student Organizations, the Student Activities Board, the Associated Students of UW Tacoma, Husky Volunteers, The Ledger, Tahoma West, Husky Sustainability Fund, and the Giving Garden. We also offer a variety of campus services, including free printing - color printing and paper included - for students. Our office is located on the first floor of the University YMCA Student Center in Room 107 stop by today!

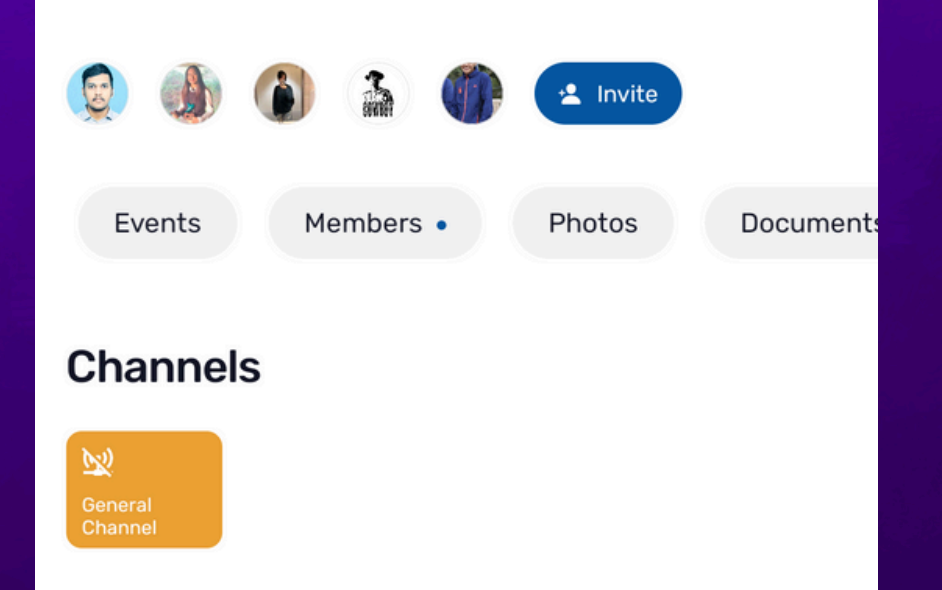